## How to connect a computer to the local network (for the ICT students only)

*If you are not an ICT student, contact the computer network administrator (office on the right at entrance into the dormitory Sázava.* 

## Windows XP SP3 / Windows Vista / Windows 7

(If you have set the visualization of Windows XP in Windows 7 proceed according to the instructions for Windows XP).

- 1. Select a **Start** option and
  - → XP: choose **Run** and a window "Run" opens
  - ➔ Vista: click into the search field
  - W7: click into the search field
- 2. Type services.msc into the field/window and press Enter
- 3. In the list choose an option:
  - → XP: Automatic configuration of wired network
  - → Vista: Automatic configuration of wireless devices/Automatic configuration of network
  - → W7: Wired Autoconfig Service
- 4. Click it with a right mouse button and select Properties
- 5. Set the launch type to **Automatically**
- 6. If the service is not running, launch it with the Start button
- 7. Finish the configuration process by pressing the **OK** button
- 8. Select the Start option and
  - → XP: choose **Run** and a "Run" window opens
    - ➔ Vista: click into the search field
    - → W7: click into the search field
- 9. Type ncpa.cpl into the field/window and press Enter
- 10. On the "Verification" card tick Allow verification according to the standard IEEE 802.1x
- 11. Choose Protocol PEAP as a verification method
  - → W7: if possible, tick:

Remember verification for this connection for every login Use unauthorised access to the network as secondary

- 12. If possible, untick Verify as computer if information is available
  - → W7: Click the button Other settings.....
    On the card tick the option Set verification mode

Choose User verification

Tick Allow individual login for this network

Tick Enable displaying of other dialogue windows during individual login

Tick an option **This network uses individual virtual LAN networks to verify computers and users** Click **OK** 

- 13. Click the Settings/Properties button in the selection of a protocol
- 14. Untick the field Verify server certificate
- 15. Choose a verification method Protected password
- 16. Click the **Configure button**
- 17. Untick the field Automatic use of login name, password and possibly Windows domain
- 18. Save created settings by pressing **OK** buttons
- 19. Then, when a notice asking for certificate pops up, click it and a dialogue for login appears
- 20. Fill in data for your login to ICT and when a domain field appears, type in VSCHT
- 21. Now you should be connected

## Setting your internet browser

To access websites outside the ICT network (on the internet) it is necessary to set a proxy in your browser. How? Try to open a website of the dormitories (<u>http://kolej.vscht.cz</u>) and Seznam (<u>http://www.seznam.cz</u>) in your browser:

a) You see both of them – then everything is right.

**b)** You see the dormitories website but not Seznam – on the website of the dormitories you can find instructions how to set your browser, so please use it: (<u>http://kolej.vscht.cz/kolejni\_sit/navod/start</u>).

c) You see Seznam but not the website of the dormitories – then your proxy is already set on but incorrectly. Turn it off and proceed according the point b).

d) None of the pages work – network connection is in trouble, use the previously described instruction.